### OPOLSKI OKRĘGOWY ZWIĄZEK PŁYWACKI

### Instrukcja wypełniania zgłoszenia Splash Entry Edytor

#### Wstęp

Na wstępie należy przedstawić, że program SPLASH Entry Edytor jest **aplikacją darmową** oraz intuicyjną i bardzo prostą w użyciu. Poniżej przedstawiono kolejne etapy "KROK PO KROKU" **jak uruchomić program** oraz **jak przygotować poprawne zgłoszenie do zawodów pływackich** w formacie LXF, które zawiera niezbędne dane wymagane przez organizatora.

### 1. Instalacja programu SPLASH Entry Edytor

- Krok 1. W celu instalacji programu należy pobrać spakowany plik instalacyjny z internetu i zapisać na swoim komputerze (link do pliku do pobrania z chmury Opolskiego OZP: <u>https://drive.google.com/drive/folders/1s356iO2sXUV1Gr81rUh6Z50hKRDD761A?usp=shari</u> ng
- Krok 2. Rozpakować/Wyodrębnić plik instalacyjny i wskazać docelowe miejsce na własnym komputerze w zasobach swojego dysku.
- Krok 3. Zainstalować program Splash Entry Editor na swoim komputerze (z wyjątkiem komputera typu "Apple"). Uruchomić plik install\_eeditor\_1343.exe
- Krok 4. Zaakceptuj postanowienia licencyjne i naciśnij NEXT.
- Krok 5. Wskaż miejsce docelowe na dysku docelowym i naciśnij NEXT.
- Krok 6. Instalacja utworzy skrót na pasku zadań możesz wskazać miejsce wg swoich ustawień lub zaakceptować propozycję i naciśnij NEXT.
- Krok 7. Instalacja zostanie zakończona i pojawi się komunikat o pomyślnie zakończonej instalacji programu i naciśnij FINISH.
- Krok 8. Pojawi się ikona wyboru języka dla interfejsu i dla wydruków: Wybierz dwukrotnie **język polski** i potwierdź OK.
- Krok 9. Zainstalowany program dopyta czy jako Entry Edytor ma być domyślną aplikacją do otwierania plików z rozszerzeniem \***.LXF i** \***.LEF**. Wybierz TAK.
- Krok 10. Program automatycznie się otworzy i będzie gotowy do pracy.

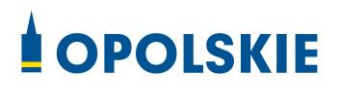

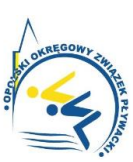

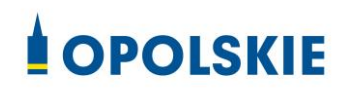

Str. 1/10

#### 2. Przygotowanie etykiety klubu/szkółki pływackiej

- Krok 1. Przed rozpoczęciem opracowywania własnego zgłoszenia do zawodów, należy pobrać i zapisać na swoim komputerze plik zaproszenia do zawodów z rozszerzeniem LXF. Taki plik jest opublikowany/udostępniany przez organizatora zawodów pływackich na dedykowanej witrynie ogłoszeniowej imprez sportowych (zwyczajowo plik o nazwie zaproszenie np. zaproszenie.lxf)
- Krok 2. Uruchomić aplikację Splash Entry Editor (widok okna aplikacji wg Rys. 1).

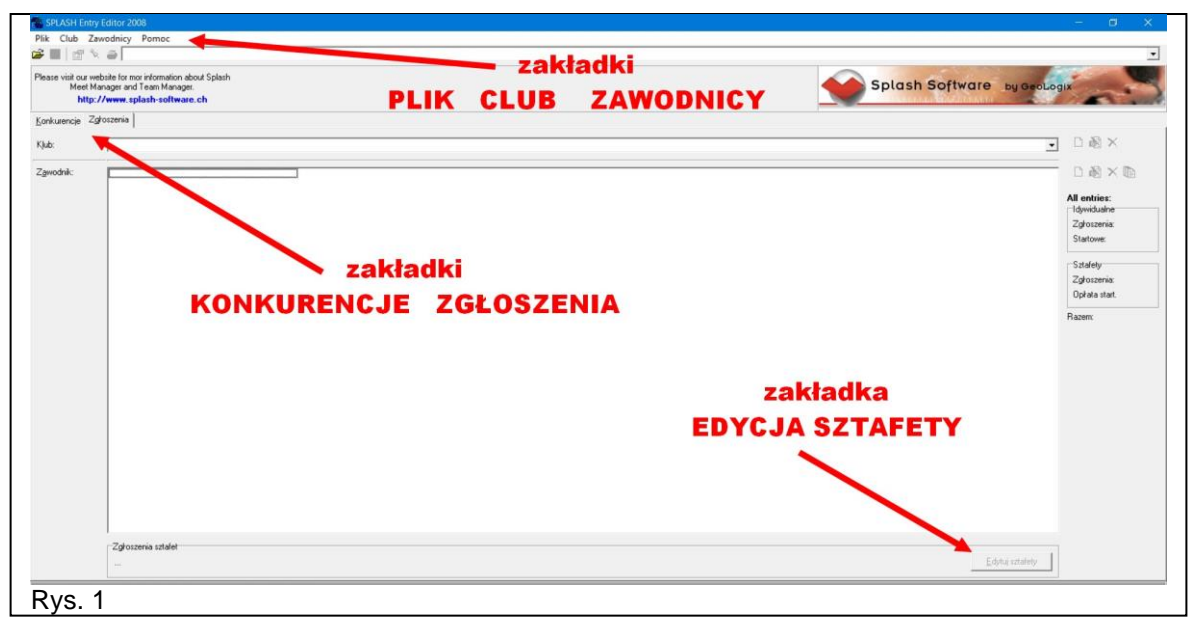

Krok 3. Otworzyć uprzednio zapisany plik zaproszenia w programie Splash Entry Editor – wybrać zakładkę PLIK, kolejno wybrać OPCJĘ Otwórz, a następnie wskazać i zaznaczyć plik zaproszenia od Organizatora zawodów tj. <u>zaproszenie.lxf</u> i nacisnąć OPCJĘ Otwórz - (widok okna aplikacji wg Rys. 2a i 2b ).

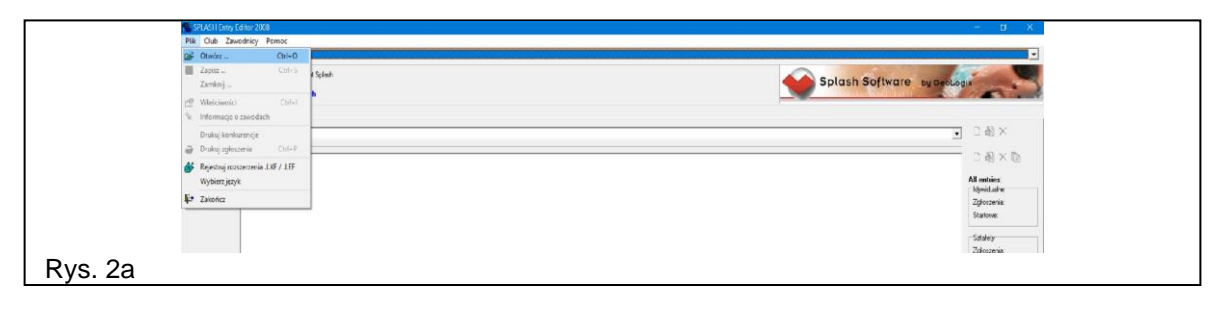

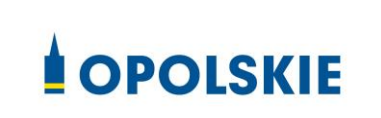

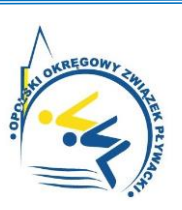

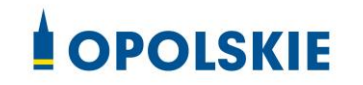

| wisit our website for morinf<br>Meet Manager and Tea<br>http://www.splasi | ormation about Splash<br>m Manager.<br>h-software.ch |                                           |                  |                           |         | Splash Software | by GeoLogix                 |
|---------------------------------------------------------------------------|------------------------------------------------------|-------------------------------------------|------------------|---------------------------|---------|-----------------|-----------------------------|
| utencje Zgłoszenia                                                        |                                                      |                                           |                  |                           |         |                 |                             |
|                                                                           |                                                      |                                           |                  |                           |         |                 | • D 🕸 🗙                     |
| dnik:                                                                     |                                                      |                                           |                  |                           |         |                 | 0 8 × 0                     |
|                                                                           | Copen file                                           |                                           |                  |                           | ×       |                 |                             |
|                                                                           | 4                                                    | 70 - mart adal - Oral - adamii -          |                  | Desire dail and series    |         |                 | All entries:<br>Idywidualne |
|                                                                           | e                                                    | 2P > Zawody szkoly z Opola > zgłoszenia > | V 0              | Przeszukaji zgłoszenia    | P       |                 | Zgłoszenia:                 |
|                                                                           | Organizuj 👻 Nowy fol                                 | der                                       |                  | 18 •                      |         |                 | Startower                   |
|                                                                           | Ten komputer                                         | Nazwa                                     | Data modyfikacji | Тур                       | Rozmiar |                 | Sztafety                    |
|                                                                           | B Dokumenty                                          | screeny                                   | 06.01.2025 20:12 | Folder plików             |         |                 | Zgłoszenia:                 |
|                                                                           | h Muzvka                                             | 🚘 zaproszenie                             | 17.10.2024 17:45 | LENEX File                | 2       |                 | Opkata start.               |
|                                                                           | Diekty 3D                                            | Saproszenie_1                             | 07.11.2024 20:22 | LENEX File                | 3       |                 | Razem                       |
|                                                                           | C Obrazy                                             | zaproszenie_2                             | 08.11.2024 00:13 | LENEX File                | 4       |                 |                             |
|                                                                           | - Pobrane                                            | Zaproszenie_3                             | 08.11.2024 10:18 | LENEX File                | 5       |                 |                             |
|                                                                           | Puloit                                               | zaproszenie_4                             | 08.11.2024 11:31 | LENEX File                | 0       |                 |                             |
|                                                                           | Wideo                                                | aproszenie_5                              | 08.11.2024 11:42 | LEINEA FILE               | 2       |                 |                             |
|                                                                           | 5 OS(C)                                              | Lopioscinc_0                              | 001112024 12000  | EALTER'S FIRE             |         |                 |                             |
|                                                                           | DATA (D:)                                            |                                           |                  |                           |         |                 |                             |
|                                                                           |                                                      |                                           |                  |                           |         |                 |                             |
|                                                                           | alec 🗸                                               | <                                         |                  |                           | >       |                 |                             |
|                                                                           | Nazwa                                                | a pliku: zaproszenie                      |                  | Lenex files (*.LEF, *.LXF |         |                 |                             |
|                                                                           |                                                      |                                           |                  | Obuin                     | Awalled |                 |                             |

- Krok 4. Po otwarciu pliku z zaproszeniem pojawi się okno z konkurencjami, wówczas należy wybrać zakładkę **Zgłoszenia**.
- Krok 5. W pierwszej kolejności należy utworzyć etykietę z nazwą klubu lub szkółki pływackiej łącznie z danymi kontaktowymi – wybrać zakładkę CLUB i kolejno wybrać OPCJĘ Nowy - (widok okna aplikacji wg Rys. 3).

| L Nowy                                                   | twa Opola Szkölek Plywackich o Puchar Prezydenta Miasta, Opole (POL) (Short Course (25m)) |                              |
|----------------------------------------------------------|-------------------------------------------------------------------------------------------|------------------------------|
| <ul> <li>Select</li> <li>Edytuj</li> <li>Usuń</li> </ul> | mation about Splash<br>Managan<br>saffware.ch                                             | Splash Software by Geologia  |
| Edytuj sztafety                                          |                                                                                           | ■ D 創×                       |
| odnik:                                                   |                                                                                           | 日間×回                         |
|                                                          |                                                                                           | All entries:<br>[dywidualne] |
|                                                          |                                                                                           | Zghozenia:<br>Startowe:      |
|                                                          |                                                                                           | Sittafety                    |
|                                                          |                                                                                           | Zgłoszenia:<br>Opłała start. |
|                                                          |                                                                                           |                              |

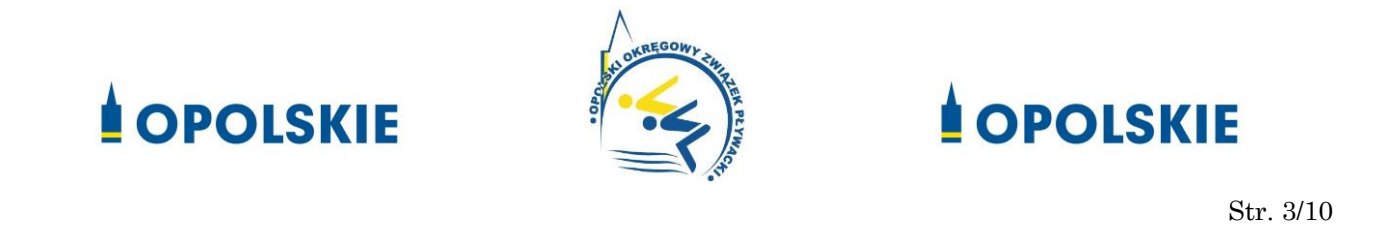

Krok 6. Następnie wypełnić okienka; Nazwa: wpisać nazwę klubu/szkółki, Kontakt: wpisać dane kontaktowe, podać e-mail oraz telefon kontaktowy, co ułatwi kontakt z klubem/szkółką w przypadku dodatkowych pytań ze strony Informatyka zawodów - (widok okna aplikacji wg Rys. 4).

| Nazwa:         MOJA-SZKOŁA           Kraj:         Image: Begion:         Skrót: |
|----------------------------------------------------------------------------------|
| Kontakt<br>Nazwisko: OPOLSKI ADAM<br>ulica: WYZWOLENIA                           |
| kod, miasto: 45-368 OPOLE Woi.:<br><u>T</u> et. 601-123-456 <u>F</u> aks:        |
| Email: MOJA-SZKOLA@GMAIL.COM                                                     |

- Krok 7. Po wypełnieniu etykiety klubu/szkółki z danymi kontaktowymi należy zatwierdzić i wybrać okienko **OK**.
- Krok 8. W ten sposób mamy utworzoną etykietę swojego klubu/szkółki pływackiej, która pojawi się w zakładce **Club**.

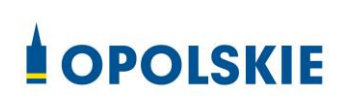

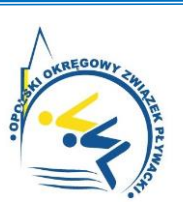

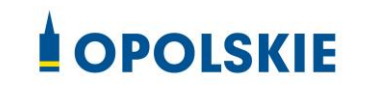

Str. 4/10

#### 3. Przygotowanie profilu zawodnika do zawodów

Krok 1. W celu utworzenia profilu zawodnika należy wybrać zakładkę **ZAWODNICY** i kolejno wybrać OPCJĘ **Nowy** - (widok okna aplikacji wg Rys. 5).

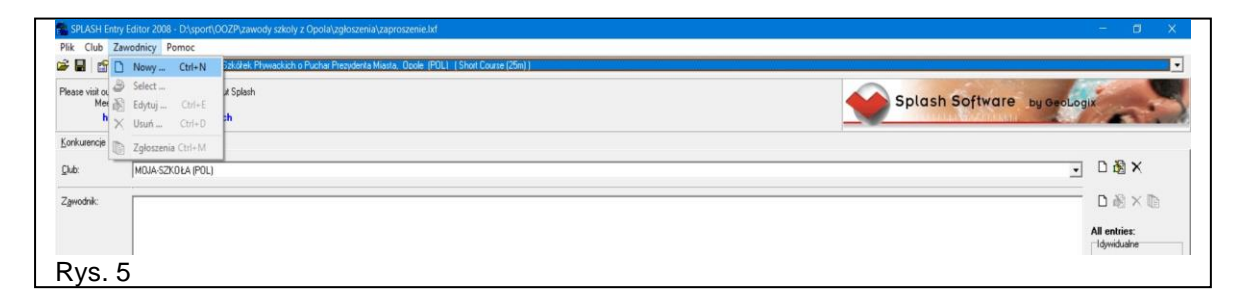

Krok 2. Następnie wypełnić profil Zawodnika: kolejno wpisując nazwisko zawodnika, imię zawodnika, wybrać prawidłową płeć zawodnika, wpisać pełną datę urodzenia lub prawidłowy rok urodzenia zawodnika, (w przypadku tworzenia profilu zawodnika z licencją PZP – w pole ID Zawodnika należy wpisać nadany pełny numer licencji sportowej). W zawodach amatorskich podanie licencji nie jest wymagane - (widok okna aplikacji wg Rys. 6).

| lease visit ou<br>Mee<br>ht | r website for mor information about Splash<br>t Manager and Team Manager.<br>tp://www.splash-software.ch |                                                        | Splash Softw    | are by GeoLogix                                          |
|-----------------------------|----------------------------------------------------------------------------------------------------|--------------------------------------------------------|-----------------|----------------------------------------------------------|
| (onkurencje                 | Zgłoszenia                                                                                               |                                                        |                 |                                                          |
| jub:<br>Zawodniki           | MOJA-SZKOŁA (POL)                                                                                        |                                                        |                 | - D&X                                                    |
|                             |                                                                                                    | Zswodnik                                               | ×               | All entries:<br>-Idyvidualne<br>Zghoszenia:<br>Startowe: |
|                             |                                                                                                    | Nazwisko: KOWALSKI Pred<br>Inię: MAPEK Cob<br>Prefix   | scayfri<br>iety | Sztafety<br>Zgłoszenia:<br>Opłała start.                 |
|                             |                                                                                                    | Dela ur: 01.02.2010 ♠<br>Kęsi POL ♠<br>IQ Zawodnika: J |                 | Raperx                                                   |

- Krok 3. Po wypełnieniu profilu zawodnika z danymi personalnymi należy zatwierdzić profil i wybrać okienko **OK**.
- Krok 4. Po zatwierdzeniu danych personalnych zawodnika, profil zawodnika pojawi się w oknie **Zawodnik**.

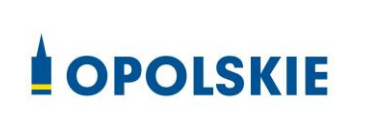

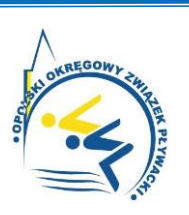

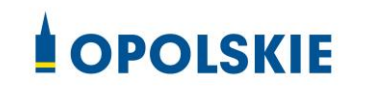

Krok 5. Następnie możemy utworzyć i wypełnić kolejny profil zawodnika powtarzając czynności w kolejności Krok 1 ÷ Krok 4. Przykładowe profile zawodnika i ich dane ukazuje Rys. 7.

| <u>N</u> azwisko:      | KOWALSKI   | Płeć<br>• Meżczuźni | <u>N</u> azwisko:      | NOWAKOWSKA | Płeć<br>C Meżczyźni |
|------------------------|------------|---------------------|------------------------|------------|---------------------|
| Įmię:                  | MAREK      | C Kobiety           | Įmię:                  | MAGDALENA  | · Kobiety           |
| Prefix:                |            |                     | Prefix:                |            |                     |
| Data ur.:              | 01.02.2010 |                     | Data ur.:              | 01.02.2010 |                     |
| K <u>r</u> aj:         | POL        |                     | K <u>r</u> aj:         | POL        |                     |
| I <u>D</u> Zawodnika.: | -          | -                   | I <u>D</u> Zawodnika.: |            |                     |
|                        | OK Anthi   |                     |                        | OK Anului  |                     |
|                        | OK Andidi  |                     |                        |            |                     |

- Krok 6. Po każdorazowym zatwierdzeniu danych personalnych zawodnika, kolejny nowy profil zawodnika pojawi się w oknie **Zawodnik.**
- Krok 7. Po utworzeniu profili wszystkich zawodników należy zapisać wszystkie profile do nowego pliku poprzez wybór Zakładki PLIK → ZAPISZ lub poprzez ikonkę dyskietki i komendy ZAPISZ. Nazwa tworzonego pliku powinna zawierać nazwę naszej szkoły, np. Zaproszenie-MOJA-SZKOŁA. Indywidualna nazwa pliku zapewni orientację, co do właściwego pliku szkoły/klubu przy dalszym jego przetwarzaniu lub przesyłaniu pliku końcowego do Informatyka zawodów. Widok utworzonych profili zawodników ukazuje Rys. 8.

| SPLASH En<br>Plik Club          | iny Editor 2008 - D.Nyports(002P) <i>zawody szol</i> y z Opolajzgikszenia/zaproszenie-MOJA-SZKOKA.hf<br>Zawodnicy – Pomoc<br>* → Zi Wicknowia Naró Szkidteł Piwackich o Pucha Peczderta Visata, Rodel (PDL), 1 Stat Crose (Zml) | - 6 X                                                |
|---------------------------------|----------------------------------------------------------------------------------------------------|------------------------------------------------------|
| Please visit cur<br>Meet<br>htt | Vebte for more information about Splash<br>Neragar and Feam Managar.<br>pr//www.splash-software.ch                                                                                                    | Splash Software by Geologia                          |
| Konkurencje                     | Zgłoszenia                                                                                                    |                                                      |
| <u>C</u> lub:                   | WOJA SZKOŁA (POL)                                                                                                    | - □趨×                                                |
| Zawodnik:                       | KOWALSKI, MAEK, 1 Mai 2010  -1<br>KOWAKOVASKI, MARDALEINAT FRB 2010  -1<br>OPOLSKI, ROBERT 1 Jap 2009  -)<br>ZABORSKA, ANNA. 1 May 2007  -]                                                                                     | C B × C<br>All entries:<br>Idyndushe<br>Zghozenis: - |
| Rys.                            | 8                                                                                                    | Statove: -                                           |

- Krok 8. Nowy plik z profilami zawodników można zapisać już po utworzeniu kilku profili zawodników. Wówczas należy pamiętać, aby wszelkie kolejne zmiany w dodawaniu profili nowych zawodników zapisywać/nadpisywać w tym samym pliku.
- Krok 9. W pliku naszej szkoły/klubu mamy utworzone profile zawodników.

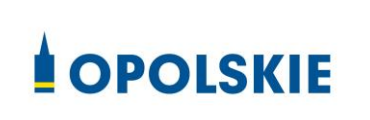

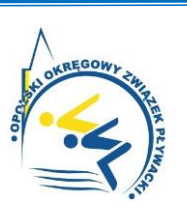

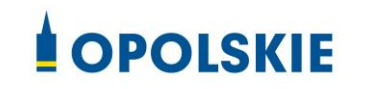

#### 4. Przygotowanie zgłoszenia zawodnika do zawodów

- Krok 1. Uruchamiamy program Splash Entry Editor
- Krok 2. Należy otworzyć plik zawodników z naszej szkoły plik na koniec Krok 8. Wybierz Zakładkę PLIK → OTWÓRZ i wskaż prawidłowy plik z naszej szkoły/klubu. Po wybraniu właściwego pliku zatwierdzić wybór poprzez okienko Otwórz.
- Krok 3. Widzimy wykaz naszych zawodników w oknie Zgłoszenia.
- Krok 4. Zaznaczamy profil zawodnika, aby rozpocząć jego zgłoszenie do poszczególnych konkurencji w programie zawodów.
- Krok 5. Następnie wybieramy Zakładkę **ZAWODNICY** i wybieramy opcję **Zgłoszenia** (lub skrót Cltr+M) (widok okna aplikacji wg Rys. 9).

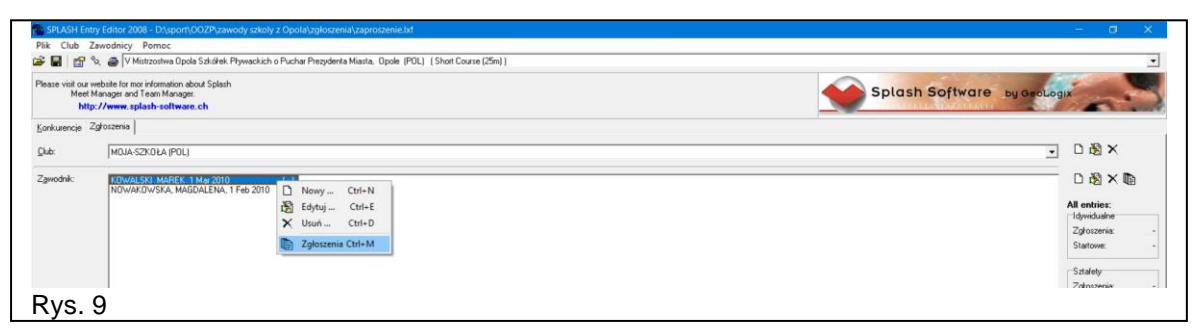

Krok 6. Pojawi się okno Rejestruj zgłoszenia, w którym wybieramy konkurencję pływacką, do której zgłaszamy naszego zawodnika - (widok okna aplikacji wg Rys. 10).

| 1.4.1    |                                                                           |                                                  | DAX                                                   |
|----------|---------------------------------------------------------------------------|--------------------------------------------------|-------------------------------------------------------|
| ND:      | MULA-SZKUŁA (PUL)                                                         |                                                  |                                                       |
| gwodnik: | ICOWALSKI, MAREK, 1 Mar 2010 (-)<br>NOWAKOWSKA, MAGDALENA, 1 Feb 2010 (-) | Rejestraj zgłoszenia X                           | D 🖄 🗙 🐚<br>All entries:<br>Idyvidualne<br>Zgłoszenia: |
|          |                                                                           | Zawodnik: KOWALSKI, MAREK, 1 Mai 2010 Kerkunnela | Startowe:                                             |
|          |                                                                           | 22 50m azbietow. Meżczyan NT V M                 | Sztafety<br>Zokoszenia                                |
|          |                                                                           | 24. 50m dowolny, Mężczycn 42. 25 25m • 🔶         | Opłata start.                                         |
|          |                                                                           | 26: 50m klasyczny, Mężczyzn 🔍 NT 🚬 💌 📥           | Razem:                                                |
|          |                                                                           | 28. 50m motylkowy. Męsczych _ 55.75 📰 💌 🌢        |                                                       |
|          |                                                                           | Anului Zepisz                                    |                                                       |

- Krok 7. W okienku obok Nazwy konkurencji, do okienka Czas zgłoszenia, wpisujemy czas zgłoszenia zawodnika lub opcjonalnie naciskamy literkę N z klawiatury, co sygnalizowane jest jako NT Brak czasu zgłoszenia ( ang. No Time).
- Krok 8. Jeśli zawodnik startuje w kilku konkurencjach, zgłaszamy zawodnika do konkurencji poprzez wpisanie czasu zgłoszenia lub bez czasu zgłoszenia poprzez literkę N z klawiatury NT.

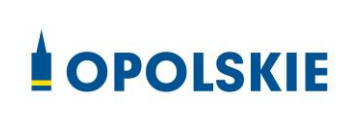

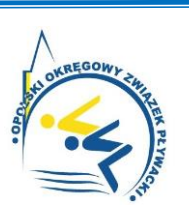

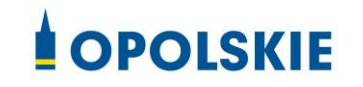

## OPOLSKI OKRĘGOWY ZWIĄZEK PŁYWACKI Instrukcja wypełniania zgłoszenia Splash Entry Edytor

- Krok 9. Po zgłoszeniu zawodnika do planowanych konkurencji, należy zapisać jego zgłoszenie i wybrać OPCJĘ **Zapisz**,
- Krok 10. Zgłoszenie danego zawodnika jest ukończone, a na liście zawodników obok jego nazwiska pojawi się cyfra odpowiednia do jego liczby startów indywidulanych (widok okna aplikacji wg Rys. 11).

| lease visit ou<br>Mee<br>ht | r website for mor information about Splash<br>I Manager and Team Manager.<br>tp://www.splash-software.ch       |                           |                       |                                      |         | Software by GeoLogix | -                       |
|-----------------------------|----------------------------------------------------------------------------------------------------|---------------------------|-----------------------|--------------------------------------|---------|----------------------|-------------------------|
| onkurencje                  | Zgłoszenia                                                                                                    |                           |                       |                                      |         |                      |                         |
| jub:                        | MOJA-SZKOŁA (POL)                                                                                              |                           |                       |                                      |         | •                    | D 🚯 🗙                   |
| gwodnik:                    | (60)/ALSKI, MAREK, 1 Mar 2010 (4)<br>NEWZGZWAGZEN LARDOLEAN, 1 Feb 2010 (1)<br>OPOLSKI, ROBERT, 1 Apr 2009 (-) | Rejestruj zgłoszenia      |                       |                                      | ×       | Í                    | B      B      C         |
|                             |                                                                                                    | Zawodnik: NOWAKOWSK       | A, MAGDALENA, 1 Feb 2 | D10                                  |         |                      | Ształety<br>Zołoszenia: |
|                             |                                                                                                    | 21 50m orchistowy Kohist  | C2as 2grosz           | Data, place nation for entrytime ach | evement |                      | Ophata start.           |
|                             |                                                                                                    | 23. 50m dowolny, Kobiet   | NT                    |                                      |         | F                    | lazem:                  |
|                             |                                                                                                    | 25. 50m klasyczny, Kobiet | NT                    | · · · · · ·                          |         |                      |                         |
|                             |                                                                                                    | 27. 50m motylkowy, Kobiet | _NT_                  | •                                    | •       |                      |                         |
|                             |                                                                                                    |                           |                       |                                      |         |                      |                         |

- Krok 11. Zapisz bieżące prace nad zgłoszeniem zawodnika w pliku całej szkoły/klubu poprzez wybór OPCJI **Plik → Zapisz** (lub sktór Ctrl+S).
- Krok 12. Na liście zawodników należy wybrać kolejnego zawodnika i rozpocząć jego zgłaszanie do poszczególnych konkurencji wg czynności Krok 4 ÷ Krok 11.
- Krok 13. Po zakończeniu zgłoszenia wszystkich zawodników, zapisz prace edycyjne w pliku szkoły/klubu poprzez wybór OPCJI **PLIK** → **ZAPISZ** lub symbol dyskietki (lub skrót Ctrl+S).
- Krok 14. Po ukończeniu zgłoszeń, na liście zawodników obok nazwiska każdego z nich powinna widnieć liczba jego startów indywidulanych, co obrazuje Rys. 12.

| SPLASH E                     | try Editor 2008 - D/sportt(OOZP),zawcdy szkoly z Opola/zgłoszenia/zaproszenia-MOJA-SZKOŁA brf                                                                                                    | - 0 X                                 |
|------------------------------|----------------------------------------------------------------------------------------------------|---------------------------------------|
| Plik Club                    | Zawodnicy – Pomoc<br>🗞 🍯 V Mistzoetwe Opola Szkółek Pływackich o Puchar Prezyderta Missta, Opole (POL) (Shot Course (25m))                                                                       | -                                     |
| Please visit cu<br>Mee<br>ht | webste ior nor information about Splash<br>Marager and Team Marager.<br>gr.//www.splash-software.ch                                                                                              | Splash Software by Geologia           |
| Konkurencje                  | Zgłoszenia                                                                                                    |                                       |
| <u>C</u> lub:                | MUA-S2K0EA (POL)                                                                                                    | ■ □ 過 ×                               |
| Z <u>a</u> wodnik:           | KOWALSH, MAREK, 1 Mai 2010         [4]           NOWAKOWSKA, MARDALENA, 1 Reb 2011         [3]           OPCLSKI, ROBERT 1 Apr 2016         [3]           ZABUHSKA, ANNA, 1 May 2003         [2] | L B X D<br>All entries:<br>Toynidate: |
| Rys.                         | 12                                                                                                    |                                       |

Krok 15. Zgłoszenia zawodników do zawodów mamy ukończone w pliku z nazwą szkoły.

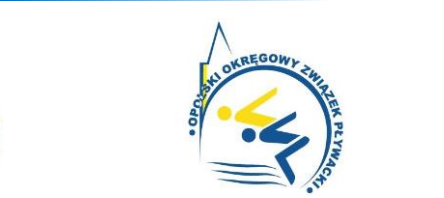

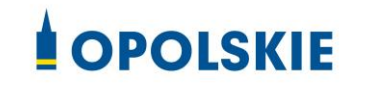

#### 5. Przygotowanie zgłoszenia sztafety do zawodów.

- Krok 1. Uruchamiamy program Splash Entry Editor
- Krok 2. Otwieramy plik naszej szkoły ze zgłoszonymi zawodnikami.
- Krok 3. Aby utworzyć zgłoszenie sztafety swojej szkoły, należy nacisnąć okienko Edytuj sztafety i pojawi się okno zgłoszenia sztafety.
- Krok 4. I kolejno wypełniać: numer kolejny drużyny ze swojej szkoły, wybrać odpowiednią płeć sztafety, wiek sztafety: pozostawić puste pole, w polu Bieg nr: wpisać prawidłowy numer konkurencji sztafetowej wg programu zawodów, Czas zgłoszenia: wpisać jako NT (litera N z klawiatury), w polu Opis wpisać kolejno Zespół nr 1 itd. Widok ekranu wg rys. 13.

| lease visit our v<br>Meet t<br>http | website for mor information about Splash<br>Manager and Team Manager.<br>p: //www.splash-soltware.ch                                                                                                    | 🐋                                                                                                    | Splash Software by GeoLogix |
|-------------------------------------|----------------------------------------------------------------------------------------------------|----------------------------------------------------------------------------------------------------|-----------------------------|
| onkurencje ž<br>Jub<br>(gwodnik:    | Implant         Implant         Implant <t< th=""><th>Zajkozenia srzálety     X       MOJA SZZOLA (POL)     1 z 2       Dydona Nr:     Image: Constraint of the second of the second of the seco</th><th>☐ 18 ×</th></t<> | Zajkozenia srzálety     X       MOJA SZZOLA (POL)     1 z 2       Dydona Nr:     Image: Constraint of the second of the second of the seco | ☐ 18 ×                      |
|                                     | Zgłoszenia ształet<br>2 drużyn, 2 zgłoszeń                                                                                                    |                                                                                                    | Edytuj sztafety             |

Krok 5. Po zakończeniu edycji zgłoszenia sztafety, nacisnąć opcję OK.

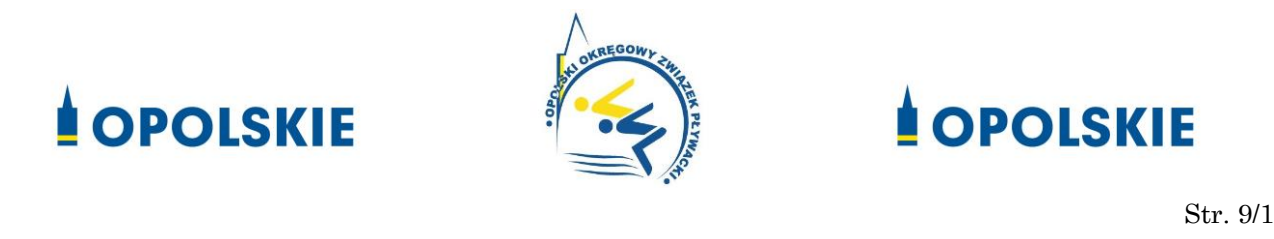

Str. 9/10

Krok 6. W przypadku zgłoszenia kolejnej sztafety ze szkoły nacisnąć okienko - Edytuj sztafety i wybierz ikonę Nowe zgłoszenie sztafety (ikona z białą kartką) i wypełnij kolejno dane sztafety wg Krok 4 ÷ Krok 5. Widok edycji zgłoszenia sztafety wg rys. 14.

| Zgłoszenia sztafety X                                                                                                    | Zgłoszenia sztafe                                                   |
|----------------------------------------------------------------------------------------------------|---------------------------------------------------------------------|
| MOJA-SZKOŁA (POL) 1 z 2                                                                                                    | MOJA-SZKOŁA                                                         |
| Drużyna Nr :       Image: Constraint of the second second s | Dgużyna Nr :<br>Age from:<br>Bieg Nr :<br>Czas zgłoszenia:<br>Opis: |

- Krok 7. Podczas edycji zgłoszeń sztafet, ikonki ze strzałkami pozwalają na edycję zgłoszenia następnej/poprzedniej sztafety.
- Krok 8. Po zakończeniu edycji zgłoszeń sztafet wybierz okienko OK.
- Krok 9. Po zakończeniu opracowania zgłoszeń zawodników i sztafet należy zapisać zmiany w pliku zgłoszenia szkoły wybierz OPCJE PLIK → ZAPISZ lub skrót Cltr+S lub naciśnij ikonę dyskietki.
- Krok 10. W ten sposób mamy zakończone elektroniczne zgłoszenie zawodników i sztafet do zawodów. Plik zgłoszenia szkoły należy przesłać na adres e-mail obsługi informatycznej zawodów.

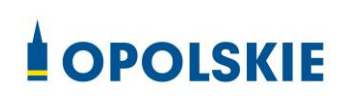

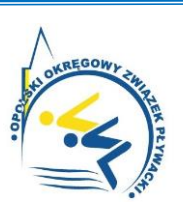

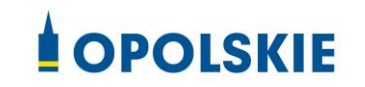

Str. 10/10

# OPOLSKI OKRĘGOWY ZWIĄZEK PŁYWACKI Instrukcja wypełniania zgłoszenia Splash Entry Edytor

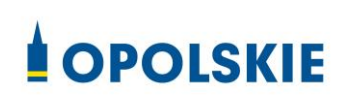

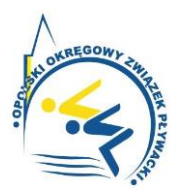

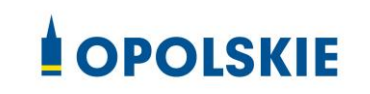

Str. 11/10